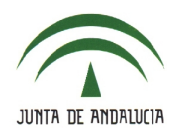

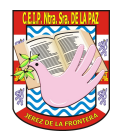

# 9.- FALTAS DE ASISTENCIA.

#### 9.1.- Comunicaciones de faltas de asistencia.

 Comprobación de las faltas de asistencia comunicadas por los tutores legales a través de Alumnado > Alumnado > Seguimiento académico > Comunicación de ausencias alumnado

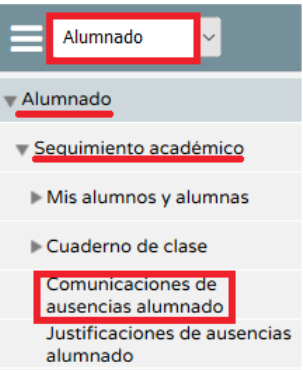

• En el listado existente, accedemos a una comunicación pulsando en '*Detalle*'. COMUNICACIONES DE AUSENCIAS ALUMNADO

|             |            | Buscar por:      | Cualquier g | rupo                |            |                    | <u>~</u> · |                       |    |
|-------------|------------|------------------|-------------|---------------------|------------|--------------------|------------|-----------------------|----|
|             |            | Fecha inicio:    | 01/09/2018  |                     |            | Fecha fin: 31/08/2 | 2019       | 1                     |    |
| Número tota | l de regis | stros: 7         |             |                     |            |                    |            |                       |    |
| Fecha envío | Alumno     | /a               |             | Periodo ausencia    | Comentario |                    |            | Tramo horario         |    |
| 11/03/2019  |            |                  |             | 11/03/19            | está c     | on fiebre          |            | Lunes de 13:15 a 14:0 | 00 |
|             |            |                  |             | Detalle             |            |                    |            |                       |    |
|             |            |                  | СС          | MUNICACIÓN          | DE FALTA   | S DE ASISTENCI     | A          |                       |    |
|             |            |                  |             |                     |            |                    |            |                       |    |
|             |            | Tutor/a Legal:   |             |                     |            |                    |            |                       |    |
|             |            | Alumno/a:        |             |                     | Curso:     | 1º de Educ. Prima. | Ur         | idad: 1ºEP            |    |
|             |            | Periodo de la au | sencia: 11  | /03/2019 - 11/03/20 | 019        |                    |            |                       |    |
|             |            | Tramo Horario:   | Día comple  | to                  |            |                    |            |                       |    |
|             |            | Enviada: 11/03   | 3/2019      |                     |            |                    |            |                       |    |
|             |            | Comentarios:     |             |                     |            |                    |            |                       |    |
|             |            | está             | con fiebr   | re                  |            |                    |            |                       |    |

 Queda a criterio de cada docente aceptar esta comunicación como justificación de la ausencia que va a tener lugar o pedirla físicamente una vez que se haya producido. De todas formas, el hecho de notificarla previamente ya indica que no es una ausencia imprevista (de causa desconocida) y además queda <u>constancia</u> <u>escrita</u>, por lo que considero que sí debería valer como justificación.

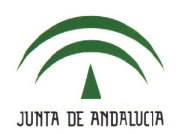

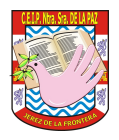

## 9.2.- Registro de faltas de asistencia.

 Esto es algo que hacemos habitualmente. El profesorado puede grabar la falta de asistencia a través de Alumnado > Alumnado > Faltas de asistencia > En una fecha y tramo horario

| Alumnado                      |
|-------------------------------|
| ▼ <u>Alumnado</u>             |
| Seguimiento académico         |
| <b>v</b> Faltas de asistencia |
| En una fecha y tramo horario  |

• En función de la fecha del sistema y del horario grabado en Séneca, se muestran los tramos horarios para ese día.

| FALTAS DE ASISTENCIA EN UNA FECHA Y TRAMO |       |       |       |      |    |     |                                                |
|-------------------------------------------|-------|-------|-------|------|----|-----|------------------------------------------------|
|                                           |       |       |       |      |    |     |                                                |
| Año A                                     | cadén | nico: | 201   | 8-20 | 19 | •   |                                                |
|                                           |       |       |       |      |    |     |                                                |
| _                                         | _     | _     | _     | _    | _  |     |                                                |
| •• •                                      |       | Ju    | n 201 | 19   |    | ► ₩ | Tramos Horarios                                |
| Lu                                        | Ma    | Mi    | Ju    | Vi   | Sa | Do  | 2ª sesión (9:45-10:30) / Docencia ING (3ºEP)   |
| 27                                        | 28    | 29    | 30    | 31   | 1  | 2   | 3ª sesión (10:30-11:15) / Docencia ING (2ºEP)  |
| 3                                         | 4     | 5     | 6     | 7    | 8  | 9   | 4ª sesión (11:45-12:20) / Decencia ING (48 EP) |
| 10                                        | 11    | 12    | 13    | 14   | 15 | 16  | 4- Sesion (11.45-12.50) / Docencia INO (4- LF) |
| 17                                        | 18    | 19    | 20    | 21   | 22 | 23  | 5ª sesión (12:30-13:15) / Docencia ING (4º EP) |
| 24                                        | 25    | 26    | 27    | 28   | 29 | 30  | 6ª sesión (13:15-14:00) / Docencia ING (1ºEP)  |
| 1                                         | 2     | 3     | 4     | 5    | 6  | 7   |                                                |
|                                           |       |       | Ноу   |      |    |     |                                                |
| Todos                                     | /Ning | uno   |       |      |    |     | Tipo de falta:                                 |

• Una vez se ha pulsado en un tramo horario, se muestra el alumnado del grupo, para marcar una de las tres casillas excluyentes entre sí: falta justificada, injustificada o retraso.

| Faltas de alumnos en el tramo horario (4ª sesión (11:45-12:30) / Docencia ING (4º EP))                          |  |
|----------------------------------------------------------------------------------------------------|--|
|                                                                                                    |  |
| is to be a second second second second second second second second second second second second second second se |  |
|                                                                                                    |  |

A través del dispositivo móvil es como se suele hacer, por lo que no me detengo en ese aspecto que todos conocéis sobradamente.

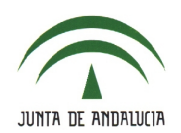

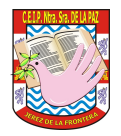

## 9.3.- Comunicación de la ausencia.

• Cuando se sepa con antelación que se va a producir una ausencia, puede comunicarse de esta forma:

| Seguimiento del Curs             | 0 |
|----------------------------------|---|
| Faltas de Asistencia             | a |
| <ul> <li>Consultas</li> </ul>    |   |
| <ul> <li>Comunicación</li> </ul> |   |

• Pulsa en el botón '+'.

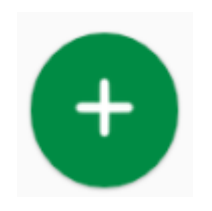

• Espefica el intervalo de fechas en las que se va a producir la ausencia.

|                                                                                                    | Nueva Comunicación |
|----------------------------------------------------------------------------------------------------|--------------------|
| Fecha ausencia                                                                                                    |                    |
|                                                                                                    |                    |
| The star of the second second s |                    |
| Fecha ultimo dia ausencia                                                                                                    |                    |
|                                                                                                    |                    |

 Escribe la motivo de la ausencia y detalla si la ausencia será del 'DÍA COMPLETO' o bien un determinado 'TRAMO HORARIO'. Finalmente, pulsa en el botón 'Validar'.

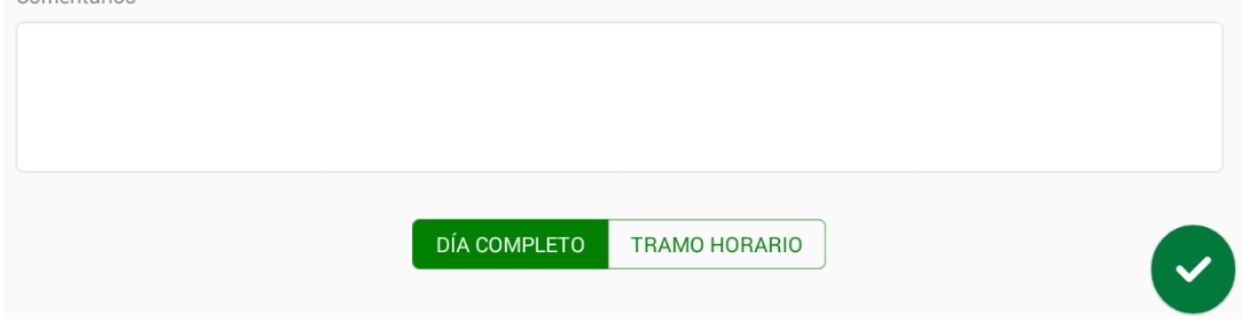

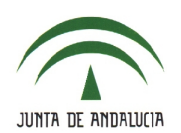

# C.E.I.P. NTRA. SRA. DE LA PAZ

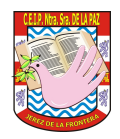

#### 9.4.- Justificación de asistencia por los tutores legales.

 Los tutores legales pueden consultar y justificar las ausencias a través de Seguimiento del curso > Faltas de asistencia > Consulta > pulsa en la ausencia y elige la opción 'Justificar'.

| Seguimiento del curso                        |                |               |                  |
|----------------------------------------------|----------------|---------------|------------------|
| <ul> <li>Tutoría</li> <li>Horario</li> </ul> | Mostrar: Tod   | as 🗸          |                  |
| Faltas de asistencia                         | Número total d | e registros:  |                  |
| Consulta                                     | Fecha          | Tramo horario | Ausencia de      |
| Observaciones del alumno                     | 16/05/2019     | 8:15 - 9:15   | Física y Química |
| Autorizaciones de actividades                |                | Justificar    |                  |
| Conductas Contrarias                         |                | Borrar        |                  |

• Pueden justificar uno o varios tramos horarios, hacer un comentario, detallar el motivo de la ausencia y adjuntar un documento (por ejemplo, un justificante).

| Alumno/a:          |                                           | Curso: 1º de Bachillerato (Ciencias)   |            |
|--------------------|-------------------------------------------|----------------------------------------|------------|
| Fecha ausencia:    | 16/05/2019                                |                                        |            |
| Tramo horario en o | el que va a faltar                        |                                        | Justificar |
| 8:15 - 9:15        |                                           |                                        |            |
| 9:15 - 10:15       |                                           |                                        |            |
| 10:15 - 11:15      |                                           |                                        |            |
| 12:45 - 13:45      |                                           |                                        |            |
| Comentarios:       | :<br>o:<br>Enfermedad<br>Visita al médico | * * * * * * * * *                      |            |
|                    | Problema familiar                         |                                        |            |
|                    | Otros                                     |                                        |            |
|                    | **                                        | 2<br>Texto<br>17/03/2019 13:18 🕊 2 🕊 0 |            |